## Invoegen link naar een andere website

Log in op de website, zoek het artikel dat je wilt wijzigen / bewerken en klik op het potlood.

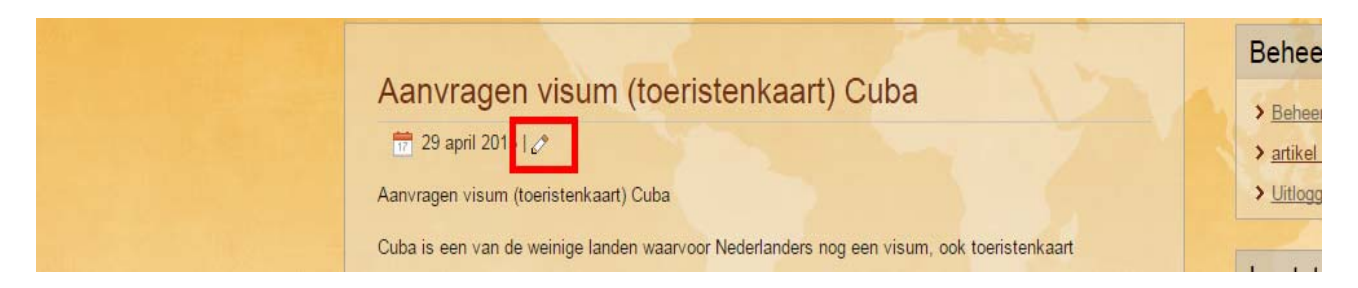

In de website staan een aantal links naar andere websites. De links werken alleen nog niet. Selecteer de tekst waar je een link naar een andere website wilt maken en klik op het schakeltje: 'Insert / edit link'.

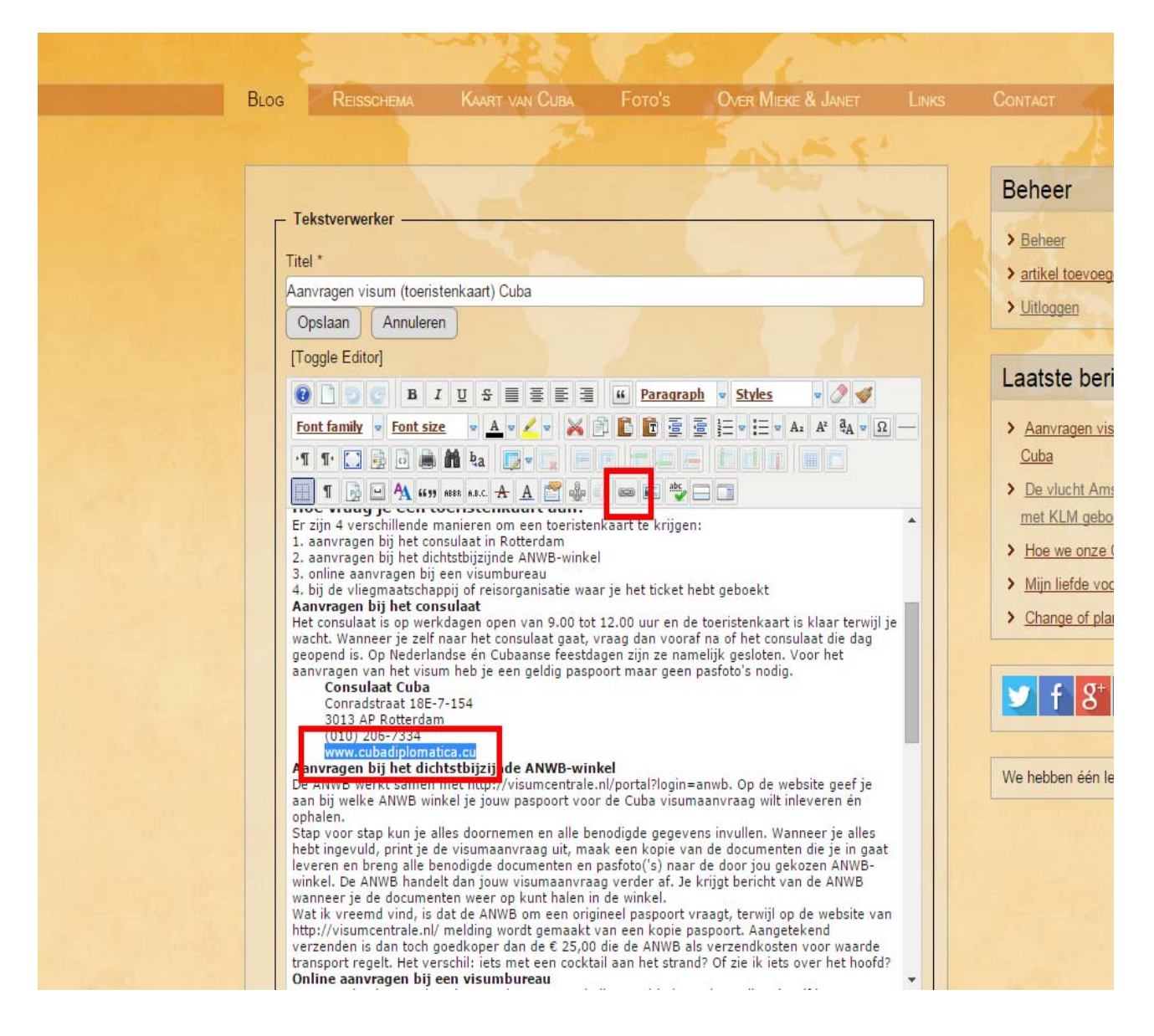

Een nieuw venster opent en je kunt hier een aantal velden invullen.

|                                                                                                    |                                                                                                    |              |          | Behe   | er                                                                                                    |
|----------------------------------------------------------------------------------------------------|----------------------------------------------------------------------------------------------------|--------------|----------|--------|----------------------------------------------------------------------------------------------------|
| - Tekstverwerker                                                                                                    | Link                                                                                                    |              |          | 0      |                                                                                                    |
| Aanvragen visum (toeristenka                                                                                                    | rt) Link Advanced Popups                                                                                    |              |          |        | el toevoegen                                                                                                    |
| Opslaan Annuleren                                                                                                    | URL 1 http://www.cubadiploma                                                                                | atica.cu     | ē        |        |                                                                                                    |
| [Toggle Editor]                                                                                                    | Text 2 www.cubadiplomatica.cu                                                                               | 1            |          |        | de la la completa de la deserva                                                                                                    |
| BIU                                                                                                    | 운 Links                                                                                                    |              |          |        | ste benchten                                                                                                    |
| Font family Font size                                                                                                    | A Search                                                                                                    |              | ₽ Search | ()) () | wragen visum (toeristenkaart)                                                                                                    |
| Transformer in the second second seco | <ul> <li></li></ul>                                                                                         |              |          |        | vlucht Amsterdam – Havanna is<br>KLM geboekt<br>e we onze Cuba-reis gaan planner<br>hliefde voor de kringloop •<br>ange of plans<br>f 8 <sup>+</sup> I P - |
| (010) 206-7334<br>www.cubadiplomatica.cu                                                                                                    | Attributes                                                                                                  |              |          |        |                                                                                                    |
| Aanvragen bij het dichtstbij<br>De ANWB werkt samen met h                                                                                                    | zij<br>Article Anchors<br>Target 2 Open in new window                                                       | •            |          | Ţ.     | ben één lezer online                                                                                                    |
| ophalen.<br>Stap voor stap kun je alles do                                                                                                    | Title 4 Consulaat Cuba                                                                                      |              |          |        |                                                                                                    |
| hebt ingevuld, print je de visum<br>leveren en breng alle benodigde<br>winkel. De AWWB handelt dan je<br>wanneer je de documenten wee<br>Wat ik vreemd vind, is dat de A<br>http://visumcentrale.nl/ melding                                                                                                    | na<br>jot<br>jot<br>er<br>ANWB om een origineel paspoort vraagt,<br>www.ordt.cemaalit van een konie naspoor | ✓ Insert ? H | ielp × C | ancel  |                                                                                                    |

## 1. URL:

Het adres van de website waar je naartoe linkt. Begin altijd met http:// (of https://)

2. Text:

De tekst die hier staat heb je zelf in het artikel geselecteerd. Wil je een andere tekst dan kun je die hier of in het artikel zelf aanpassen.

3. Target:

Link je naar een andere website, selecteer dan altijd 'Open in new window'. Doe je dit niet dan opent de nieuwe link in het scherm van jouw website en ben je de bezoeker kwijt.

4. Title:

Wanneer je met de muis over de link beweegt, verschijnt deze titel in het beeldscherm.

Klik op 'Insert' en je link is gemaakt. De tabbladen 'Advanced' en 'Popups' zijn in principe niet nodig maar als je wilt, speel ermee en zie wat er gebeurt.